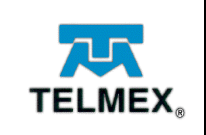

# Manual de Uso Lync Meeting (Integración con Outlook)

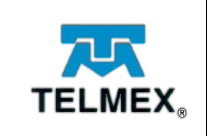

Abra Outlook y en la parte superior izquierda localice el botón que dice Reunión en línea y de clic.

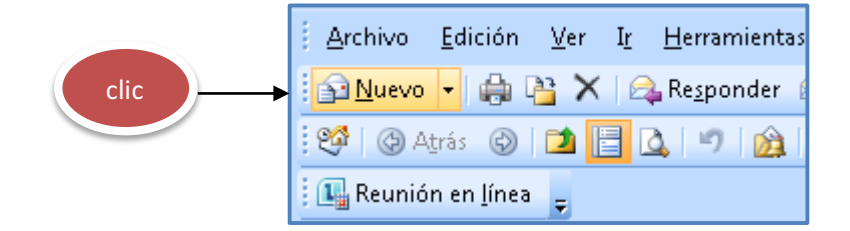

Se generará una nueva invitación en donde se llenarán los datos solicitados.

|                                                                      | 🗐 🤊 (P 🎄 🖘 ) 🕫                                                                                                    |                                    |
|----------------------------------------------------------------------|----------------------------------------------------------------------------------------------------|------------------------------------|
|                                                                      | Reunión Insetar Formato de texto                                                                                                    | C                                  |
| Cancelar<br>invitación                                               | Image: Construction of the entities of the entities of the entites of the entities of the entities of the entities of the entit |                                    |
| No se er                                                             | nviaron invitaciones para esta reunión.                                                                                                    |                                    |
| Enviar                                                               | Para       Asunto:       Ubicación:       Reunión en línea                                                                                                    | ▼ Salas                            |
|                                                                      | Comienzo:         mércoles 30.00/2017         x         06:00 p.m.         x         Todo el día           Finalización:         mércoles 30.00/2017         x         06:30 p.m.         x                                                                                                    |                                    |
| Unirs<br>https://<br>Unirse<br>+52 (55<br>Buscar<br>Id. de<br>201vid | se a la reunión en línea<br>//mettelmex.com/biltzsoftware/met/plbitz/ACPHWIMW<br>se por teléfono<br>s) szz4s80<br>u un mimero local<br>conferencia: 52350<br>dó su PIN de acceso telefónico?   ¿Es su primera reunión en línea?                                                                                                    | <ul> <li>(2)</li> <li>▲</li> </ul> |

- En el cuadro Para, escriba la dirección de correo electrónico de cada persona a la que va a invitar, separadas por punto y coma.
- En el cuadro Asunto, escriba un nombre para la reunión.

| FSF-SA | Subgerencia de Correo Electrónico |      |
|--------|-----------------------------------|------|
|        | Manual de Uso Lync Meeting.docx   | 2/14 |

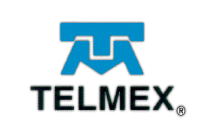

- En el cuadro Ubicación, indique donde se llevará a cabo la reunión.
- Programe el día y la hora de inicio y fin de la reunión.
- Por último, se mostraran las tres diferentes maneras en que el o los invitados podrán reunirse a la reunión de Lync Meeting.

El primer tipo de invitación es para los usuarios que tienen instalado el cliente Skype Empresarial y/o Lync 2010 en sus equipos.

Unirse a la reunión en línea

El siguiente tipo de invitación es para los usuarios que no tengan ningún tipo de cliente instalado en sus equipos, o sean invitados externos y accedan a la reunión por medio de la aplicación web.

https://meet.telmex.com/blitzsoftware/meet/plblitz/ACPHWIMW

La tercera y última invitación es para los usuarios que deseen reunirse a la reunió vía telefónica y les proporcionará un ID de conferencia.

#### NOTA: ESTA FUNCION ESTARA DISPONIBLE PROXIMAMENTE.

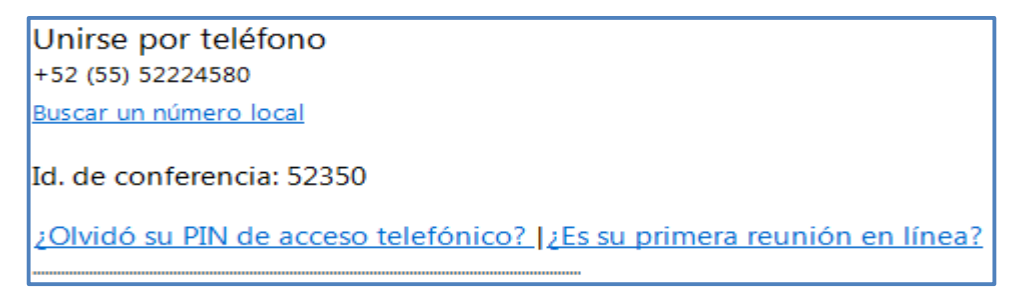

Antes de enviar la invitación configure su reunión.

| FSF-SA | Subgerencia de Correo Electrónico |      |
|--------|-----------------------------------|------|
|        | Manual de Uso Lync Meeting.docx   | 3/14 |

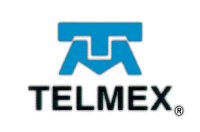

# Configurar su Reunión

Dentro de esta característica podrá configurar opciones de su invitación, por ejemplo, decidir quién es moderador, elegir quien entra y que puede hacer durante la reunión, entre otras opciones.

Una vez que genera una nueva invitación localice el icono Opciones de reunión de clic en él, nos aparecerá la siguiente ventana donde podrá configurar su reunión.

habilite la casilla de personalizar el acceso y los moderadores de esta reunión

| Opciones de reunión en línea                                                     |                                                                                                    | ×   |
|----------------------------------------------------------------------------------|----------------------------------------------------------------------------------------------------|-----|
| Acceso y moderadores<br>Audio y teléfono<br>Idioma de la invitación<br>Acerca de | <ul> <li>Personalizar el acceso y los moderadores de esta reunión</li> <li>La reunión con nivel de acceso o moderadores personalizados usará un vínculo a la reunión y un id. de conferencia generados dinámicamente.</li> <li>Acceso</li> <li>¿Quién entra directamente en la reunión sin pasar por la sala de espera?</li> <li>Solo el organizador (bloqueado)</li> <li>Personas de mi compañía a quien invito</li> <li>Personas de mi compañía</li> <li>Todos, incluidas las personas de fuera de mi compañía (no hay ninguna restricción)</li> </ul> |     |
|                                                                                  | <ul> <li>Las personas que llaman por teléfono no pasan por la sala de espera</li> <li>Moderadores</li> <li>Los moderadores pueden compartir el contenido y admitir a personas. ¿Quién es un moderador?</li> <li>Solo el organizador</li> <li>Personas de mi compañía</li> <li>Todos, incluidas las personas de fuera de mi compañía (no hay ninguna restricción)</li> <li>Las personas que yo elija <u>Administrar moderadores</u></li> </ul>                                                                                                    |     |
| 🔲 Recordar configuración                                                         | Aceptar Cancelar Ayu                                                                                                    | ıda |

| FSF-SA | Subgerencia de Correo Electrónico |      |
|--------|-----------------------------------|------|
|        | Manual de Uso Lync Meeting.docx   | 4/14 |

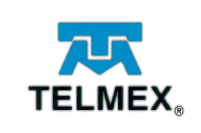

Una vez habilitada, como primer punto elegirá que personas pueden entrar a la reunión sin la necesidad de permanecer en la sala de espera vea imagen, seleccione la que más se adecue a sus necesidades.

| Acceso                                                                             |
|------------------------------------------------------------------------------------|
| 2Quien entra directamente en la reunion sin pasar por la sala de espera?           |
| Solo el organizador (bloqueado)                                                    |
| Personas de mi compañía a quien invito                                             |
| O Personas de mi compañía                                                          |
| Todos, incluidas las personas de fuera de mi compania (no hay ninguna restriccion) |
| Las personas que llaman por teléfono no pasan por la sala de espera                |

Como siguiente punto usted decidirá quien de los asistentes será moderador dentro de la reunión como se muestra en la imagen.

| Moderadores                                                                                    |  |  |
|------------------------------------------------------------------------------------------------|--|--|
| .os moderadores pueden compartir el contenido y admitir a personas. ¿Quién es un<br>moderador? |  |  |
| 🗇 Solo el organizador                                                                          |  |  |
| ersonas de mi compañía                                                                         |  |  |
| 🔘 Todos, incluidas las personas de fuera de mi compañía (no hay ninguna restricción)           |  |  |
| 🔘 Las personas que yo elija 🛛 <u>Administrar moderadores</u>                                   |  |  |

Si decide seleccionar puntualmente quien será moderador de los contactos a quien será enviada la invitación realice lo siguiente, de clic en botón **Administrar moderadores**.

Administrar moderadores

| FSF-SA | Subgerencia de Correo Electrónico |      |
|--------|-----------------------------------|------|
|        | Manual de Uso Lync Meeting.docx   | 5/14 |

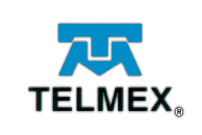

Aparecerá la siguiente ventana con los nombres de todos los asistentes a la reunión del lado izquierdo, seleccione al asistente de clic en **Agregar**, todas las personas que aparezcan del lado derecho entraran a la reunión como **Moderadores**. Una vez que ya designo quien o quienes serán moderadores de clic en **Aceptar**.

| Opciones de reunión para seleccionar moderadores Solo los moderadores pueden compartir su escritorio y las aplicaciones, presentar archivos y administrar las opciones de reunión, incluyendo la admisión de personas a la reunión. |            |                         |  |  |
|----------------------------------------------------------------------------------------------------|------------|-------------------------|--|--|
| Asistentes                                                                                                    |            | Moderadores             |  |  |
| Reyes Camacho Ricardo<br>Caudillo Sanchez A. Lizbeth                                                                                                    | Agregar >> | Aguilar Ocelotl Armando |  |  |
| 4                                                                                                    |            | 4 11                    |  |  |
|                                                                                                    |            | Aceptar Cancelar        |  |  |

Una vez configurado todo lo necesario para la reunión de clic en Aceptar y finalmente envié la invitación a sus asistentes.

| FSF-SA | Subgerencia de Correo Electrónico |      |
|--------|-----------------------------------|------|
|        | Manual de Uso Lync Meeting.docx   | 0/14 |

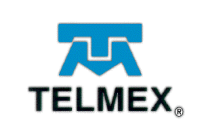

## Unirse a una reunión programada

Si usted es miembro de la empresa y tiene habilitado el servicio, además de tener el cliente de Skype Empresarial y/o Lync 2010 instalado en su equipo , usted recibirá un correo electrónico con toda la información necesaria para tener acceso a ella. En la invitación de Outlook, debe hacer clic en  $\rightarrow$  Unirse a la reunión en línea .

Enseguida aparece la ventana de la reunión

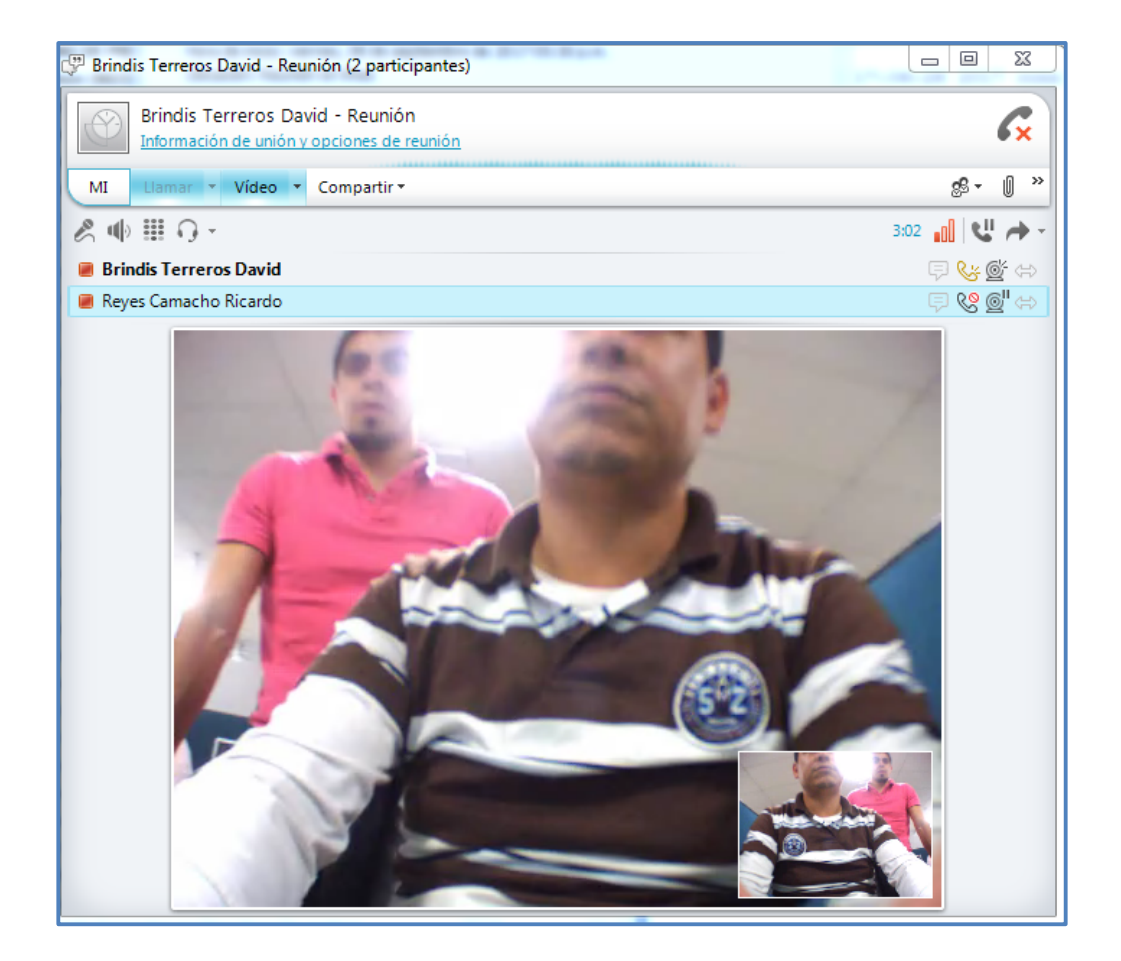

| Manual de Uso Lync Meeting.docx | FSF-SA | Subgerencia de Correo Electrónico |      |
|---------------------------------|--------|-----------------------------------|------|
|                                 |        | Manual de Uso Lync Meeting.docx   | 7/14 |

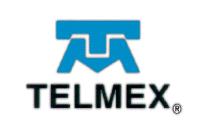

### Subdirección de Operación y Soporte de Sistemas Subgerencia de Correo Electrónico

En donde usted dependiendo del rol que tenga dentro de la reunión (Moderador o Asistente) podrá realizar lo siguiente:

| Acciones                                                        | Asistente | Moderador |
|-----------------------------------------------------------------|-----------|-----------|
| Mensajería                                                      | SI        | SI        |
| Compartir actividades (escritorio, programa, power point, etc.) | NO        | SI        |
| Compartir notas                                                 | NO        | SI        |
| Agregar archivos adjuntos                                       | NO        | SI        |
| Convertir usuarios a moderadores y/o asistente                  | NO        | SI        |
| Desactivar y activar audio a los asistentes                     | NO        | SI        |
| Realizar invitación por CE a la reunión                         | SI        | SI        |
| Desactivar y activar audio a los asistentes de forma general    | NO        | SI        |
| Inhabilitar la mensajería instantánea                           | NO        | SI        |
| Ocultar los nombre de los participante en la galería            | SI        | SI        |
| Iniciar Grabación                                               | NO        | SI        |
| Administrar grabaciones                                         | SI        | SI        |
| Finalizar la reunión                                            | NO        | SI        |

| FSF-SA | Subgerencia de Correo Electrónico | 8/1/ |
|--------|-----------------------------------|------|
|        | Manual de Uso Lync Meeting.docx   | 0/14 |
|        |                                   |      |

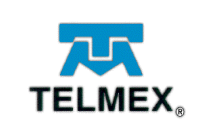

# Durante la Reunión:

Durante el desarrollo de la reunión y teniendo el rol de **Moderador** podrá realizar lo siguiente descrito en el cuadro anterior, por ejemplo:

• Compartir actividades

Usted podrá compartir actividades y/o contenido durante la reunión como lo son compartir escritorio, programas, presentaciones de Power Point, compartir notas y agregar archivos adjuntos, como se muestra en la imagen.

| 1. Seleccione<br>compartir<br>actividades | Brindis Terreros Data         Información de unión y         MI       Llamar       Vídeo | vid - Reunión<br><u>y opciones de reunión</u><br>Compartir <del>v</del> |              |
|-------------------------------------------|------------------------------------------------------------------------------------------|-------------------------------------------------------------------------|--------------|
|                                           | &                                                                                        | Escritorio                                                              | ר            |
|                                           | Brindis Terreros David                                                                   | 😨 <u>P</u> rograma                                                      |              |
|                                           | PRUEBA LYNC BLITZSOFT                                                                    | Presentación de Po <u>w</u> erPoint                                     | 2. Escoja lo |
|                                           |                                                                                          | <u>A</u> <u>N</u> ueva pizarra                                          | que desea    |
|                                           |                                                                                          | Nuevo s <u>o</u> ndeo                                                   | compartir    |
|                                           |                                                                                          | <u>C</u> ontenido reciente ►                                            |              |
|                                           |                                                                                          | Mostrar <u>r</u> egión                                                  |              |

 Convertir usuarios a moderados y/o asistentes, activar y desactivar audio de los participantes.

Durante la reunión usted podrá decidir quién o quiénes de los participantes tendrán el rol de moderador o de asistente y lo podrá modificar cuantas veces sea necesario. Así como también podrá activar o desactivar audio y a los participantes.

| FSF-SA | Subgerencia de Correo Electrónico | 0/1/ |
|--------|-----------------------------------|------|
|        | Manual de Uso Lync Meeting.docx   | 9/14 |

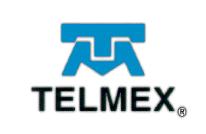

Para cambiar a un usuario de asistente a moderador o viceversa, colóquese sobre el nombre de la persona, de **clic derecho** y seleccione **Convertir en moderador o Asistente** como se muestra en la imagen.

Para desactivar o activar audio a un participante siga el mismo procedimiento, pero ahora seleccione la opción de desactivar o activar audio.

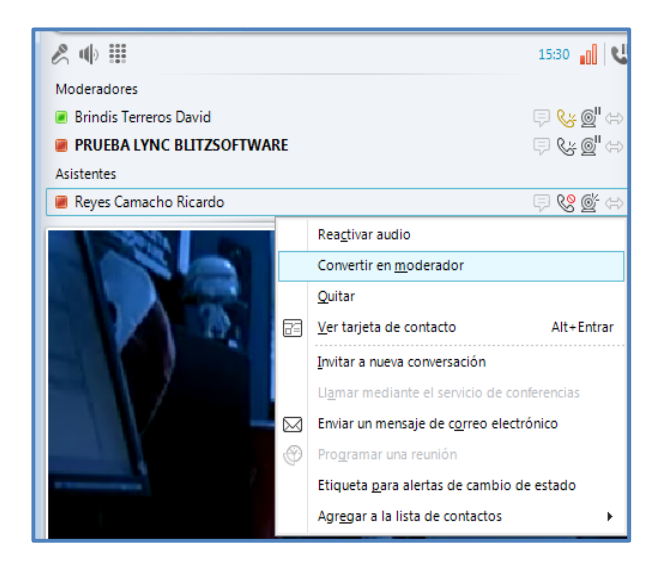

• Iniciar y administrar grabaciones.

Con Skype empresarial usted podrá grabar conversaciones, llamadas y reuniones en línea, para mantener un registro de ellas. En la ventana de reunión, haga clic en el icono venta en el icono venta en el costado superior derecho y, a continuación, seleccione la opción Iniciar grabación.

|   | <u>S</u> iempre visible               |              |
|---|---------------------------------------|--------------|
|   | Mostrar <u>b</u> arra de menús        |              |
|   | Iniciar <u>q</u> rabación             |              |
|   | Ad <u>m</u> inistrar grabaciones      |              |
| Ø | Tomar <u>n</u> otas mediante OneNote  | Ctrl+N       |
| Ţ | Cambiar el asunto de la conversación  | Ctrl+J       |
| 1 | Ma <u>r</u> car como Importancia alta | Ctrl+Mayús+I |
| 0 | Ay <u>u</u> da de Lync                | F1           |

|        | Subgerencia de Correo Electrónico | 10/14 |
|--------|-----------------------------------|-------|
| F3F-3A | Manual de Uso Lync Meeting.docx   | 10714 |

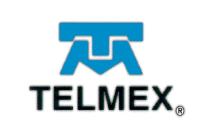

Usted podrá reproducir y exportar sus grabaciones utilizando el Administrador de grabaciones de Skype empresarial. Puede guardar la grabación en una carpeta compartida y enviarla como archivo adjunto en un correo electrónico.

Cuando sea invitado a una reunión en **línea (Web)**, recibirá un correo electrónico con toda la información necesaria para tener acceso a ella. En la invitación de Outlook, debe hacer clic en Unirse a la reunión en línea o en el link de la reunión

https://meet.telmex.com/reduno/meet/dbrindis/67G30570

Este tipo de invitación es especialmente para las personas externas, o personas que no cuenten con el servicio activado, aun siendo miembros de la empresa.

Cuando de clic en el link de la reunión se abrirá una página web, le preguntará si deseainstalar el complemento para la reunión de clic en ejecutar, una vez instalado el complemento le visualizará la página para ingresar a la reunión.

Ingrese su nombre y de clic en Unirse a la reunión.

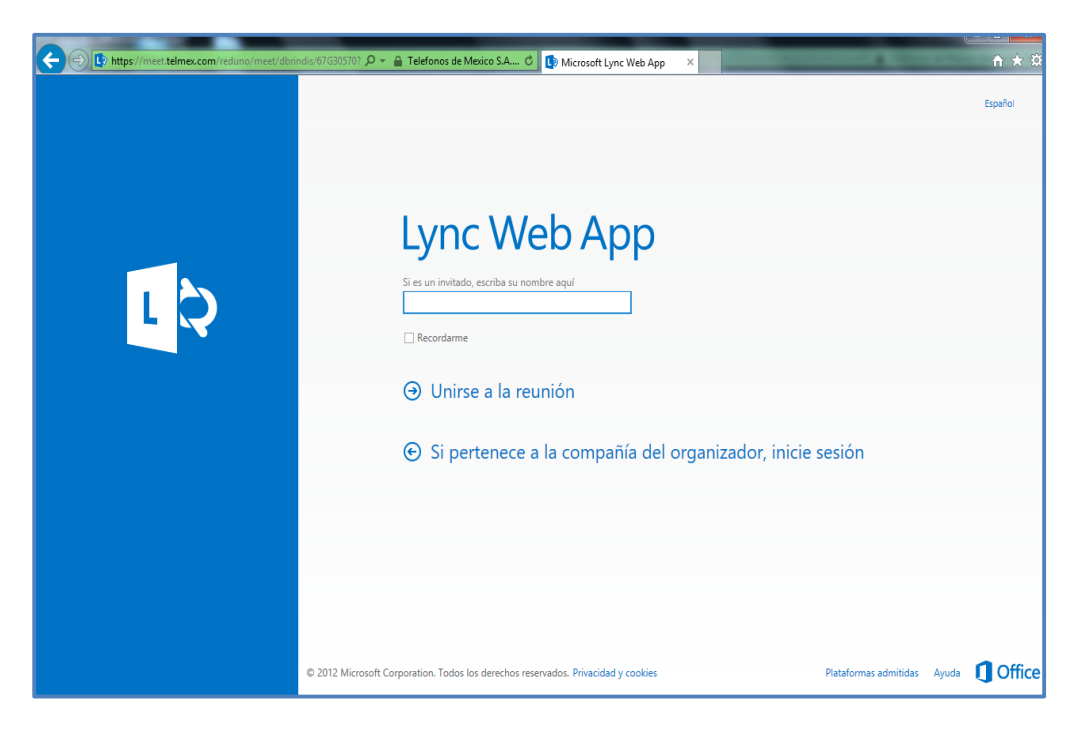

|        | Subgerencia de Correo Electronico | 11/1/ |
|--------|-----------------------------------|-------|
| FOF-OA | Manual de Uso Lync Meeting.docx   | 11/14 |

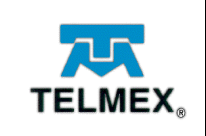

#### Subdirección de Operación y Soporte de Sistemas Subgerencia de Correo Electrónico

Ingresará a la reunión la cual se mostrará como se indica en la imagen.

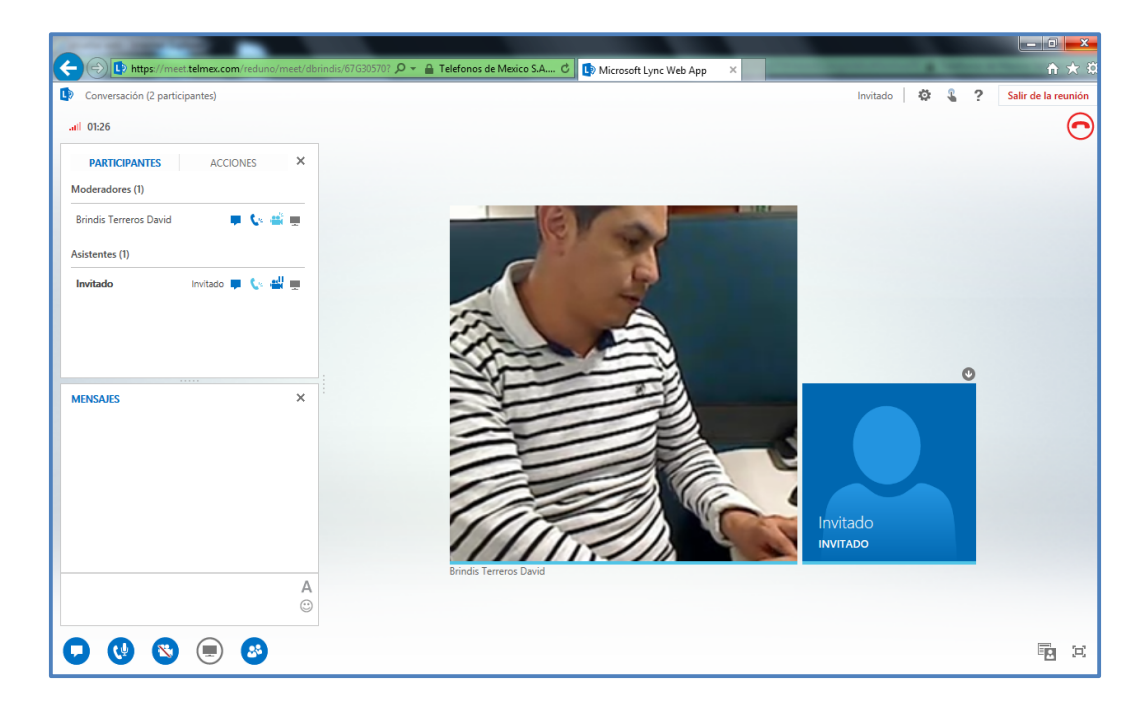

dependiendo del rol que tenga dentro de la reunión (Moderador o Asistente) podrá realizar lo siguiente:

| Acciones                                                        | Asistente | Moderador |
|-----------------------------------------------------------------|-----------|-----------|
| Mensajería                                                      | SI        | SI        |
| Compartir actividades (escritorio, programa, power point, etc.) | NO        | SI        |
| Compartir notas                                                 | NO        | SI        |
| Agregar archivos adjuntos                                       | NO        | SI        |
| Convertir usuarios a moderadores y/o asistente                  | NO        | SI        |
| Desactivar y activar audio a los asistentes                     | NO        | SI        |
| Realizar invitación por CE a la reunión                         | SI        | SI        |
| Desactivar y activar audio a los asistentes de forma general    | NO        | SI        |
| Inhabilitar la mensajería instantánea                           | NO        | SI        |
| Ocultar los nombre de los participante en la galería            | SI        | SI        |
| Iniciar Grabación                                               | NO        | NO        |
| Administrar grabaciones                                         | NO        | NO        |
| Finalizar la reunión                                            | NO        | NO        |

|        | Subgerencia de Correo Electrónico | 12/14 |
|--------|-----------------------------------|-------|
| F3F-3A | Manual de Uso Lync Meeting.docx   | 12/14 |

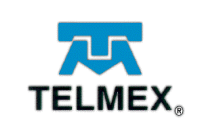

## Durante la Reunión:

Durante el desarrollo de la reunión y teniendo el rol de **Moderador** podrá realizar lo siguiente descrito en el cuadro anterior, por ejemplo:

#### • Compartir actividades

Usted podrá compartir actividades y/o contenido durante la reunión como lo son compartir escritorio, programas, presentaciones de Power Point, compartir notas y agregar archivos adjuntos, como se muestra en la imagen.

|                                           | PRESENTAR     ONENOTE     ARCHIVOS ADJUNTOS     X       Nadie está presentando. | ר                                      |
|-------------------------------------------|---------------------------------------------------------------------------------|----------------------------------------|
|                                           | Escritorio Programa PyR<br>Programa PyR<br>PowerPoint Pizarra Sondeo            | 2. Escoja lo<br>que desea<br>compartir |
| 1. Seleccione<br>compartir<br>actividades | Administrar el contenido que se presenta                                        |                                        |

#### Convertir usuarios a moderados y/o asistentes, activar y desactivar audio de los participantes.

Durante la reunión usted podrá decidir quién o quiénes de los participantes tendrán el rol de moderador o de asistente y lo podrá modificar cuantas veces sea necesario. Así como también podrá activar o desactivar audio y a los participantes.

| FSF-SA | Subgerencia de Correo Electrónico | 13/14 |
|--------|-----------------------------------|-------|
|        | Manual de Uso Lync Meeting.docx   | 13/14 |

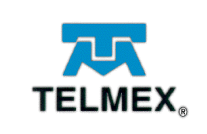

Para cambiar a un usuario de asistente a moderador o viceversa, colóquese sobre el nombre de la persona, de **clic derecho** y seleccione **Convertir en moderador o Asistente,** como se muestra en la imagen.

Para desactivar o activar audio a un participante siga el mismo procedimiento, pero ahora seleccione la opción de **desactivar o activar audio**.

| PARTICIPANTES                      | ACCI     | ON | ES       | ×     |
|------------------------------------|----------|----|----------|-------|
| Moderadores (2)                    |          |    |          |       |
| Brindis Terreros David<br>INVITADO | Invitado |    | (¾<br>ر⊭ | <br>÷ |
| Asistentes (1)                     |          |    |          |       |
| Reyes Camacho Ricardo              |          |    | c        |       |
| Desactivar audio                   |          |    |          |       |
| Quitar                             |          |    |          |       |
| Convertir en mode                  | rador    |    |          |       |
|                                    |          |    |          |       |
|                                    |          |    |          |       |

| FSF-SA | Subgerencia de Correo Electrónico | 11/11 |
|--------|-----------------------------------|-------|
|        | Manual de Uso Lync Meeting.docx   | 14/14 |